## Habilitação da aba DESENVOLVEDOR no Excel 2016

Passo 1 – Abrir o Excel 2016 e clicar na aba ARQUIVO

| H                                                                           | <del>ن</del> ک | ¢- ∓          |                                                                                                    |      |        |           |          |                                               |         |                                         |         |         |
|-----------------------------------------------------------------------------|----------------|---------------|----------------------------------------------------------------------------------------------------|------|--------|-----------|----------|-----------------------------------------------|---------|-----------------------------------------|---------|---------|
| Arquiv                                                                      | o Pá           | igina Inicial | Inse                                                                                                    | erir | Layout | da Página | Fórmulas | Dados                                         | Revisão | Exibir                                  | Desenvo | olvedor |
| Copiar ←<br>Copiar ←<br>Colar ←<br>Colar ←<br>Colar ←<br>Colar ←<br>Colar ← |                |               | Calibri   ▼   11     N   I   S   ▼   III   ▼   ≤     Fonte   Fonte |      |        | · A A     |          | <b>**</b> • • • • • • • • • • • • • • • • • • | Quebrar | Texto Automaticament<br>e Centralizar 👻 |         |         |
|                                                                             |                |               |                                                                                                    |      |        |           |          |                                               |         |                                         |         |         |
| AI                                                                          |                |               |                                                                                                    |      |        |           |          |                                               |         |                                         |         |         |
|                                                                             | Α              | В             | C                                                                                                    |      | D      | E         | F        | G                                             | Н       | I                                       | J       | K       |
| 1                                                                           |                | -             |                                                                                                    |      |        |           |          |                                               |         |                                         |         |         |
| 2                                                                           |                |               |                                                                                                    |      |        |           |          |                                               |         |                                         |         |         |
| 3                                                                           |                |               |                                                                                                    |      |        |           |          |                                               |         |                                         |         |         |
| 4                                                                           |                |               |                                                                                                    |      |        |           |          |                                               |         |                                         |         |         |
| 5                                                                           |                |               |                                                                                                    |      |        |           |          |                                               |         |                                         |         |         |
| 7                                                                           |                |               |                                                                                                    |      |        |           |          |                                               |         |                                         |         |         |
| 8                                                                           |                |               |                                                                                                    |      |        |           |          |                                               |         |                                         |         |         |
| 9                                                                           |                |               |                                                                                                    |      |        |           |          |                                               |         |                                         |         |         |
| 10                                                                          |                |               |                                                                                                    |      |        |           |          |                                               |         |                                         |         |         |
| 11                                                                          |                |               |                                                                                                    |      |        |           |          |                                               |         |                                         |         |         |
| 12                                                                          |                |               |                                                                                                    |      |        |           |          |                                               |         |                                         |         |         |
| 13                                                                          |                |               |                                                                                                    |      |        |           |          |                                               |         |                                         |         |         |
| 14                                                                          |                |               |                                                                                                    |      |        |           |          |                                               |         |                                         |         |         |
| 15                                                                          |                |               |                                                                                                    |      |        |           |          |                                               |         |                                         |         |         |
| 16                                                                          |                |               |                                                                                                    |      |        |           |          |                                               |         |                                         |         |         |
| 17                                                                          |                |               |                                                                                                    |      |        |           |          |                                               |         |                                         |         |         |
| 18                                                                          |                |               |                                                                                                    |      |        |           |          |                                               |         |                                         |         |         |
| 19                                                                          |                |               |                                                                                                    |      |        |           |          |                                               |         |                                         |         |         |

## Passo 2 – Clicar em OPÇÕES

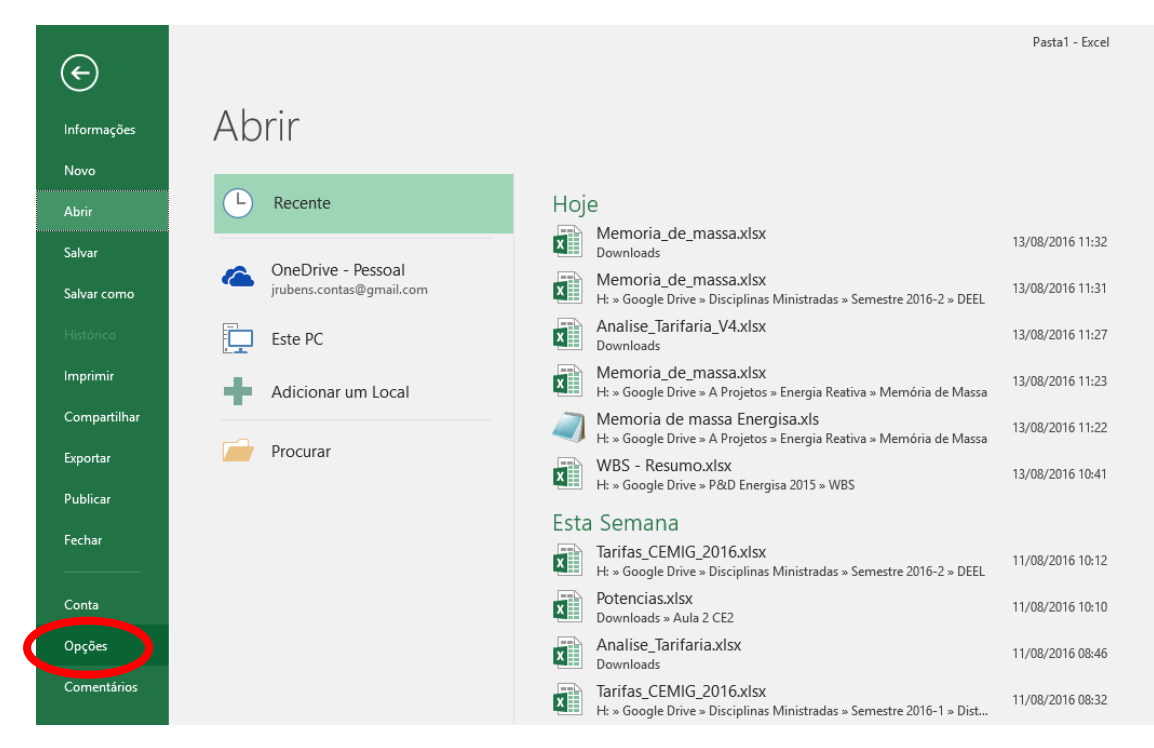

| Opções do Excel                                                                                                    |                                                                                                    | ?    | ×     |  |  |  |  |
|----------------------------------------------------------------------------------------------------|----------------------------------------------------------------------------------------------------|------|-------|--|--|--|--|
| Geral<br>Fórmulas                                                                                                    | Opções gerais de trabalho com o Excel.                                                                                                    |      |       |  |  |  |  |
| Revisão de Texto                                                                                                    | Opções da Interface do Usuário                                                                                                    |      |       |  |  |  |  |
| Revisão de Texto<br>Salvar<br>Idioma<br>Avançado<br>Personalizar Faixa de Opções<br>Barra de Ferramentas de Acesso Rápido<br>Suplementos<br>Central de Confiabilidade | ✓ Mostrar Minibarra de Ferramentas após seleção ①   ✓ Mostrar opções de Análise Rápida na seleção   ✓ Mostrar opções de Análise Rápida na seleção   ✓ Habilitar Visualização Dinâmica ①   Estilo de dica de tela:   Mostrar novas pastas de trabalho   Usar esta fonte como padrão:   Fonte do Corpo   Tamanho da fonte:   11 ▼   Modo de egibição padrão de novas planilhas:   Exibição Normal   Incluir este número de planilhas:   1 ‡   Personalizar a cópia do Microsoft Office   Nome de usuário: Jose Rubens Macedo Jr   Sempre usar estes valores independentemente da entrada no Office.   Plano de Eundo do Office: Sem Plano de Fundo ▼   Tema do Offige: Colorido ▼   Colorido ▼    Escolha as extensões que você deseja que o Excel abra por padrão: Programas Padrão   Avise-me se o Microsoft Excel não for o programa padrão para visualização e edição de planilhas. |      |       |  |  |  |  |
|                                                                                                    | ✓ Mostrar a tela de inicio quando este aplicativo for iniciado                                                                                                    |      |       |  |  |  |  |
|                                                                                                    | ОК                                                                                                    | Cano | :elar |  |  |  |  |

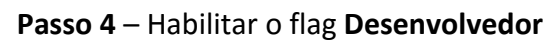

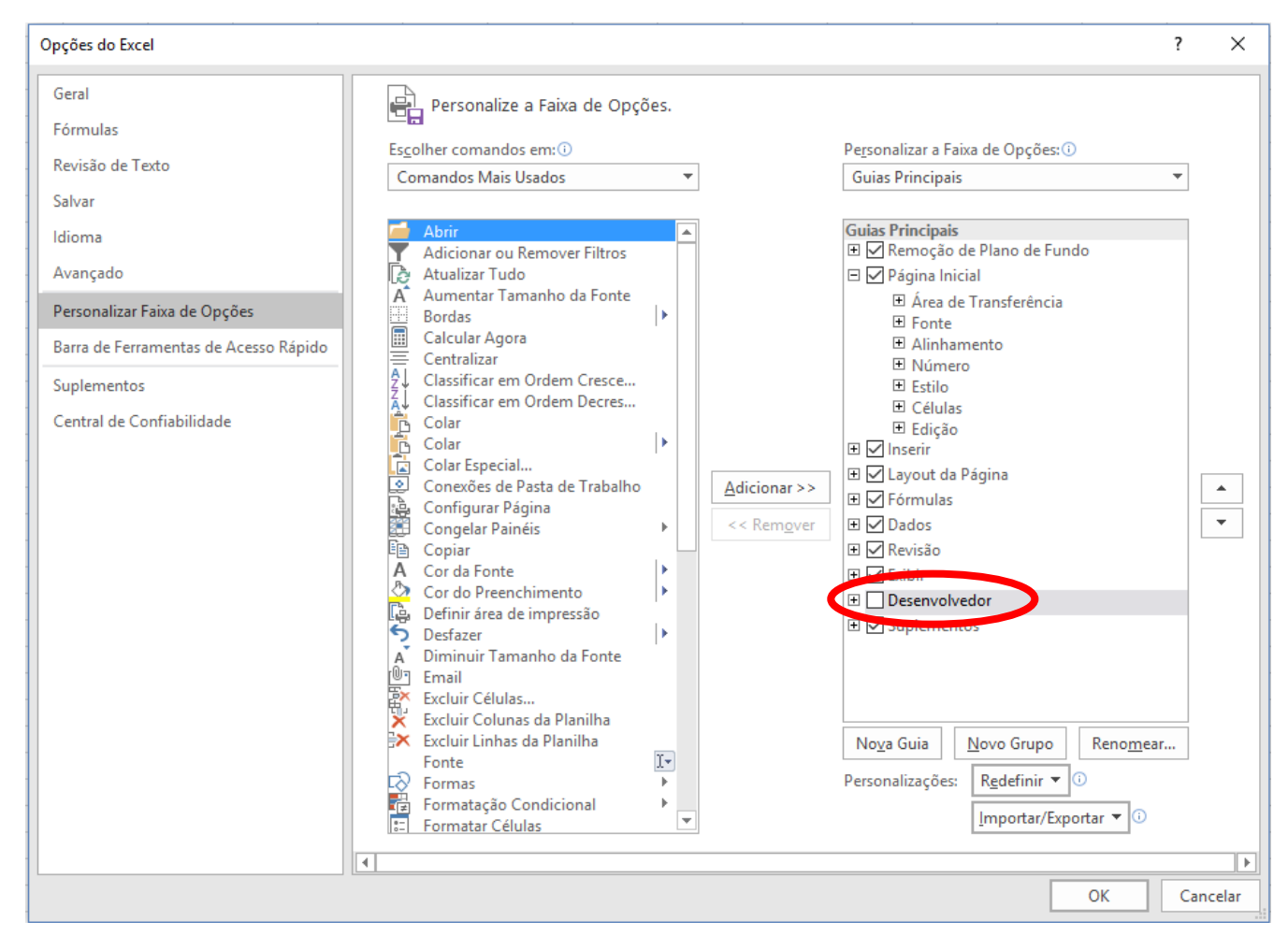

## Passo 5 – Verificar se aba DESENVOLVEDOR apareceu na área de trabalho do Excel

| H          | 6 - رې                              | ∂- <del>-</del>                                |                     |                           |           |          |       |         |                                          |                              |                  |
|------------|-------------------------------------|------------------------------------------------|---------------------|---------------------------|-----------|----------|-------|---------|------------------------------------------|------------------------------|------------------|
| Arqui      | vo Pá                               | gina Inicial                                   | Inserir             | Layout d                  | la Página | Fórmulas | Dados | Revisão | Exibir                                   | Desenvo                      | lvedor           |
| Colar<br>Á | Rec<br>E Cop<br>Pine<br>trea de Tra | ortar<br>piar 👻<br>cel de Forma<br>ansferência | Cal<br>Itação<br>Fa | ibri<br>I <u>S</u> -<br>F | • 11<br>  | × A A ×  | = = = | &       | 🚰 Quebrar 1<br>🚍 Mesclar e<br>linhamento | Texto Auton<br>e Centralizar | naticamente<br>T |
| A1         |                                     | •                                              | X V                 | f <sub>x</sub>            |           |          |       |         |                                          |                              |                  |
|            | А                                   | В                                              | с                   | D                         | E         | F        | G     | н       | I                                        | J                            | к                |
| 1          |                                     |                                                |                     |                           |           |          |       |         |                                          |                              |                  |
| 2          |                                     |                                                |                     |                           |           |          |       |         |                                          |                              |                  |
| 3          |                                     |                                                |                     |                           |           |          |       |         |                                          |                              |                  |
| 5          |                                     |                                                |                     |                           |           |          |       |         |                                          |                              |                  |
| 6          |                                     |                                                |                     |                           |           |          |       |         |                                          |                              |                  |
| 7          |                                     |                                                |                     |                           |           |          |       |         |                                          |                              |                  |
| 8          |                                     |                                                |                     |                           |           |          |       |         |                                          |                              |                  |
| 9          |                                     |                                                |                     |                           |           |          |       |         |                                          |                              |                  |
| 11         |                                     |                                                |                     |                           |           |          |       |         |                                          |                              |                  |
| 12         |                                     |                                                |                     |                           |           |          |       |         |                                          |                              |                  |
| 13         |                                     |                                                |                     |                           |           |          |       |         |                                          |                              |                  |
| 14         |                                     |                                                |                     |                           |           |          |       |         |                                          |                              |                  |

**Passo 6** – Clicar na aba DESENVOLVEDOR e em seguida clicar em **INSERIR.** Verifique se os Controles ActiveX estão habilitados.

| E 5-∂-∓                              |                                                      |                                    |                  |                                              |                    |                       |                   |                                                                    |  |  |  |
|--------------------------------------|------------------------------------------------------|------------------------------------|------------------|----------------------------------------------|--------------------|-----------------------|-------------------|--------------------------------------------------------------------|--|--|--|
| Arquivo                              | Página Inicial                                       | Inserir                            | Layout da Pág    | jina Fórmulas                                | Dados              | Revisão               | Exibir            | Desenvolvedor                                                      |  |  |  |
| Visual Ma<br>Basic                   | Gravar M<br>Gravar M<br>Cros<br>A Seguranç<br>Código | acro<br>rências Rela<br>a de Macro | tivas<br>Supleme | entos Suplementos<br>do Excel<br>Suplementos | Suplementos<br>COM | Inserir M<br>Control  | lodo de<br>Design | Propriedades<br>Exibir Código<br>Executar Caixa de Diá<br>Ilário s |  |  |  |
| A1                                   | = ×                                                  | · · ·                              | Ĵx               |                                              |                    | [ <sup>XYZ</sup> ] Ac |                   |                                                                    |  |  |  |
| A<br>1<br>2<br>3<br>4<br>5<br>6<br>7 | B                                                    | C                                  | D                | E F                                          | G                  |                       | es ActiveX        | к<br>                                                              |  |  |  |

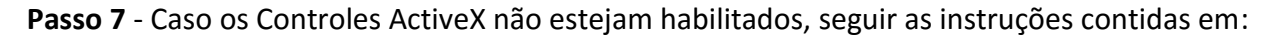

https://support.office.com/pt-br/article/Habilitar-ou-desabilitar-configura%C3%A7%C3%B5es-do-ActiveX-em-arquivos-do-Office-f1303e08-a3f8-41c5-a17e-b0b8898743ed